# Installation av Smatrix Pulse App

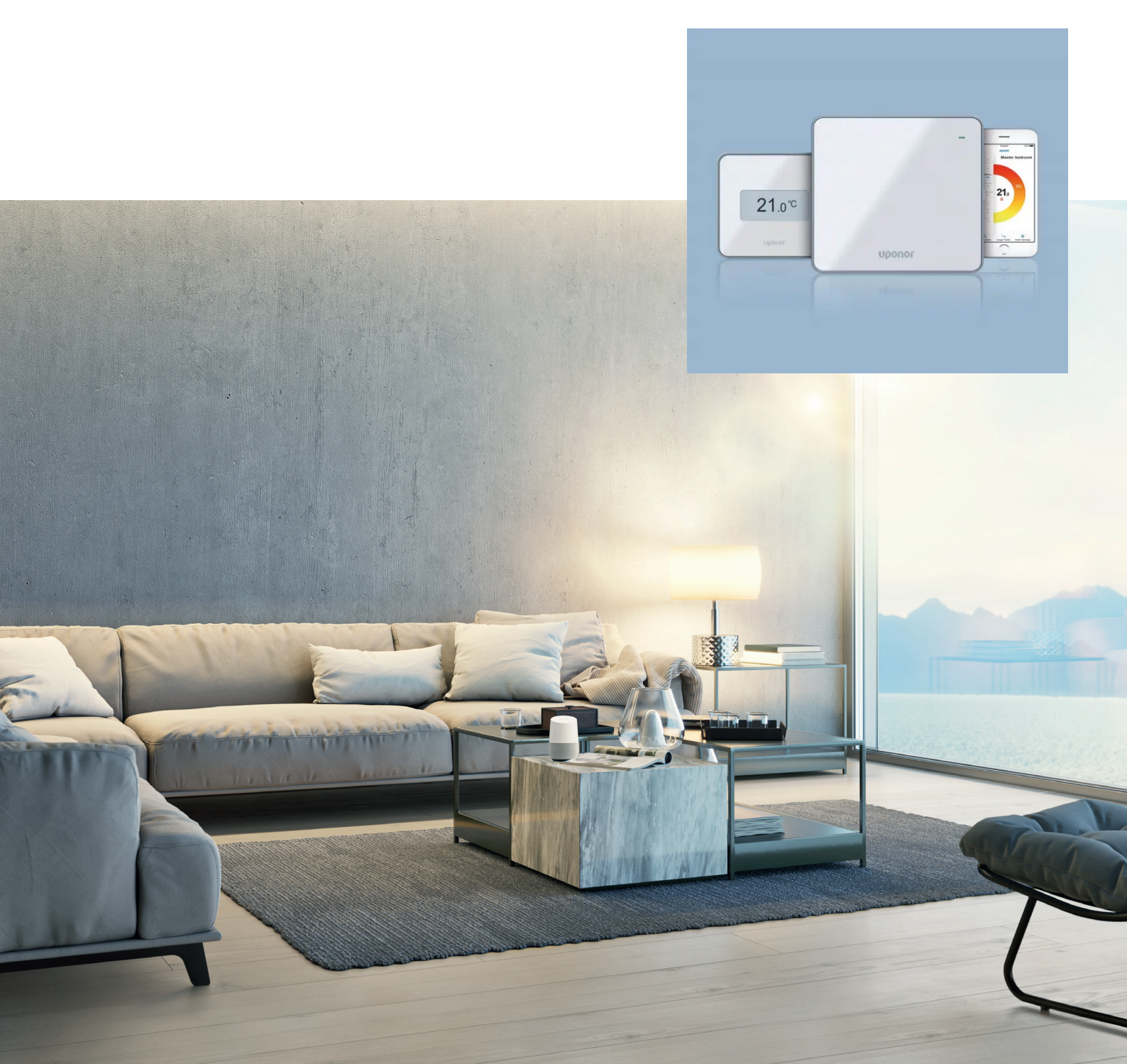

#### BILD 1

#### Kommunikationsmodul - LYSDIOD: Fast Rött

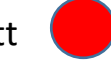

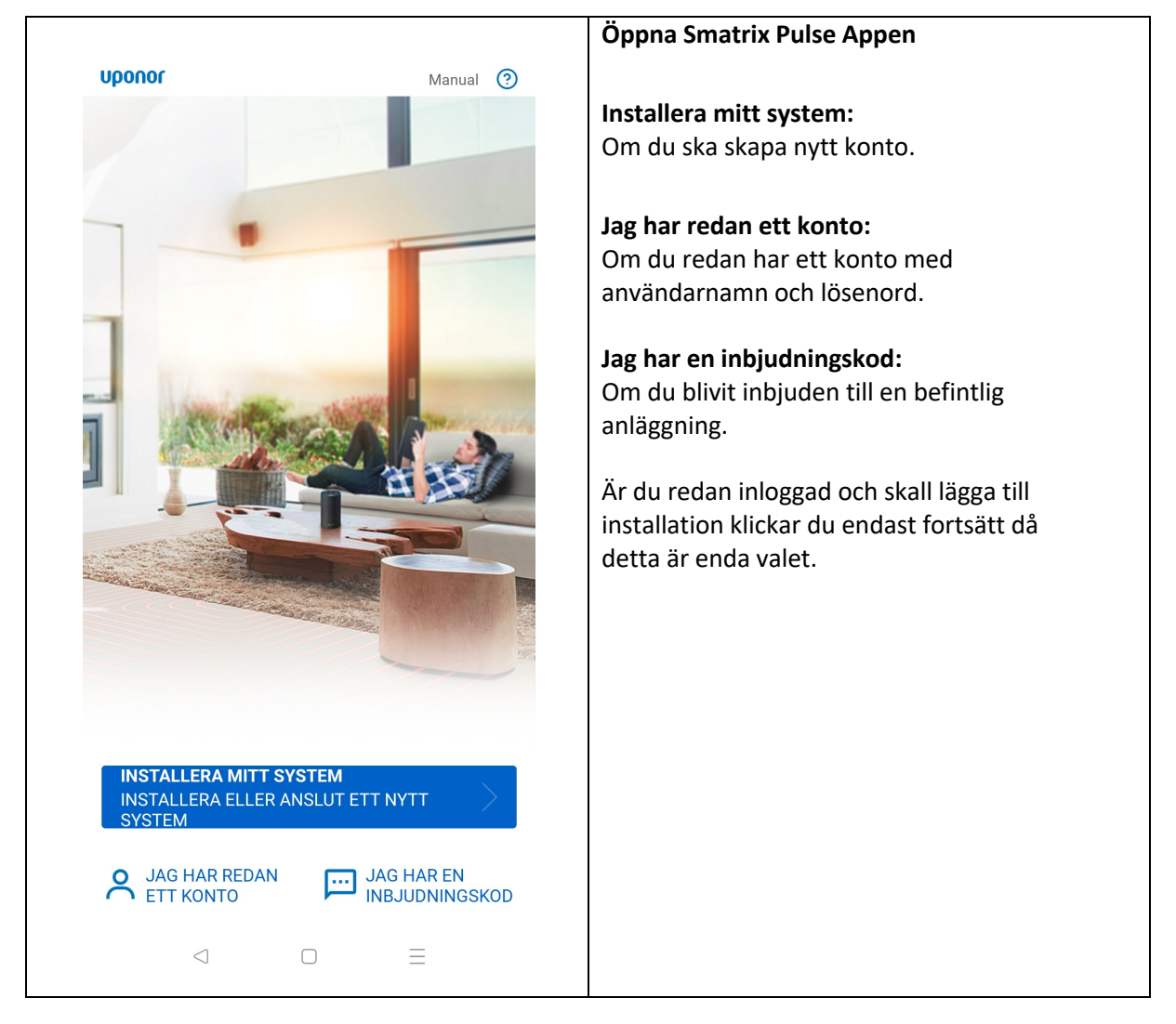

#### BILD 2

Kommunikationsmodul - LYSDIOD: Fast Rött

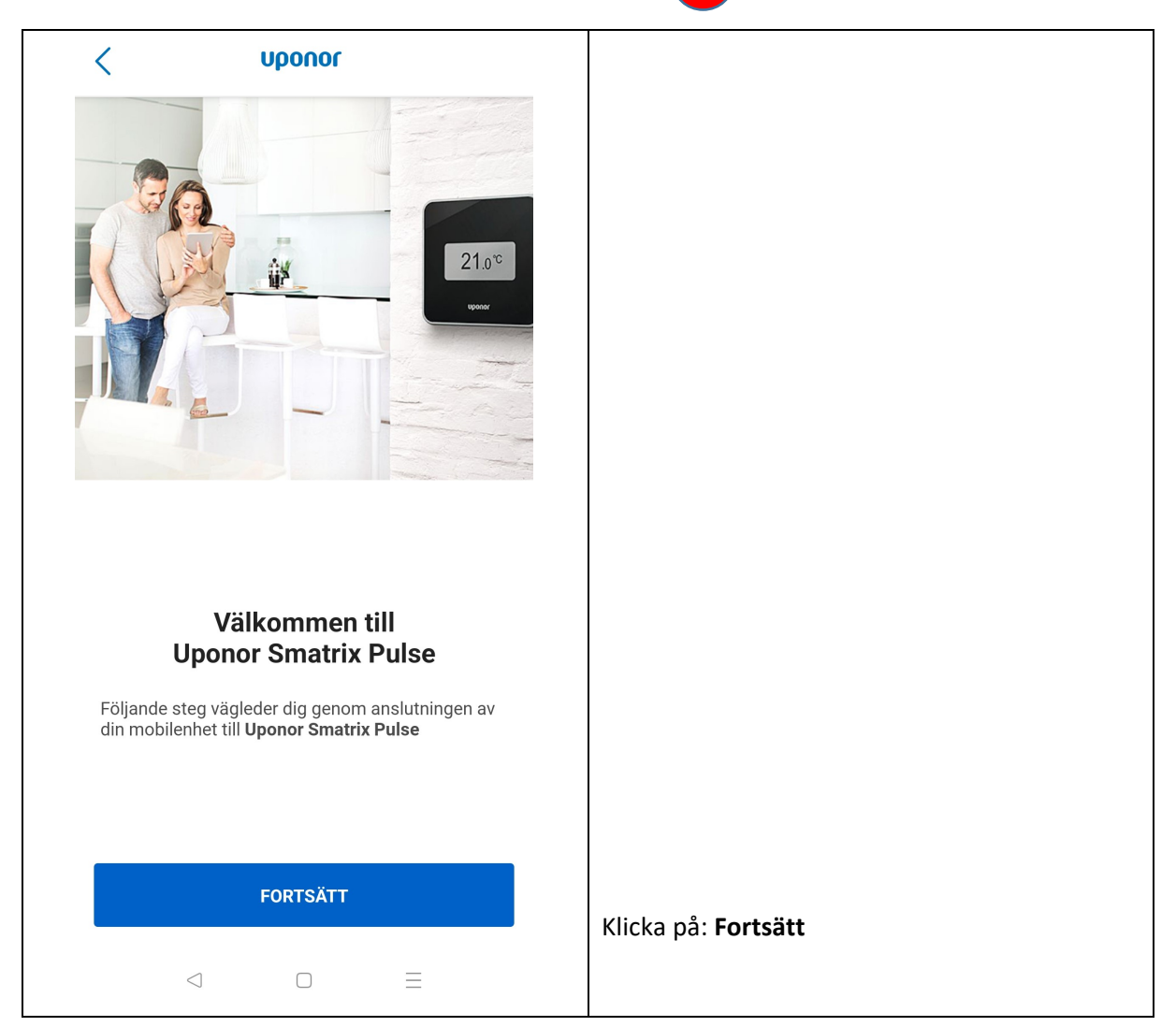

#### BILD 3

### COM-Modul - LYSDIOD: Fast Rött

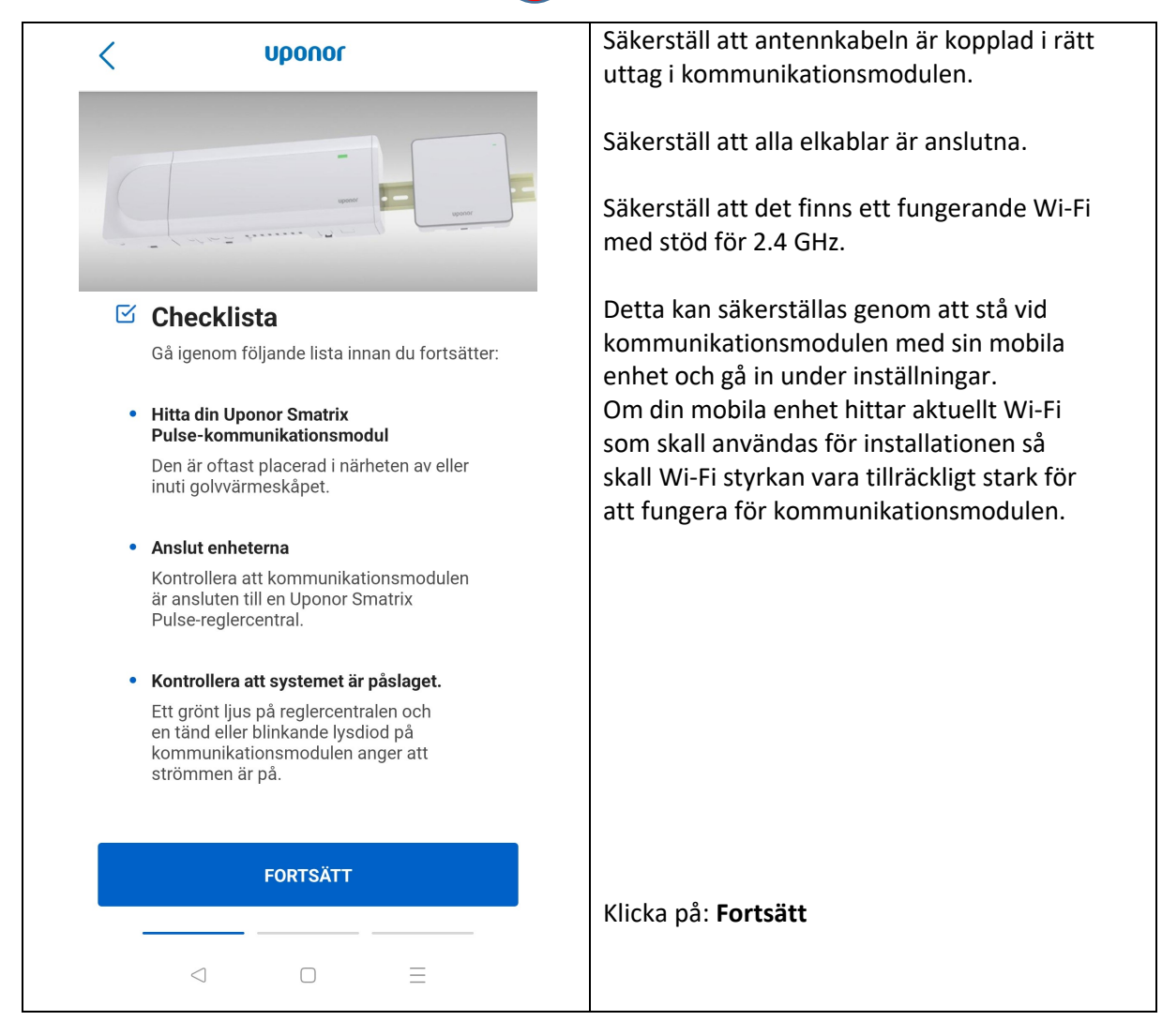

#### BILD 4

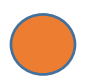

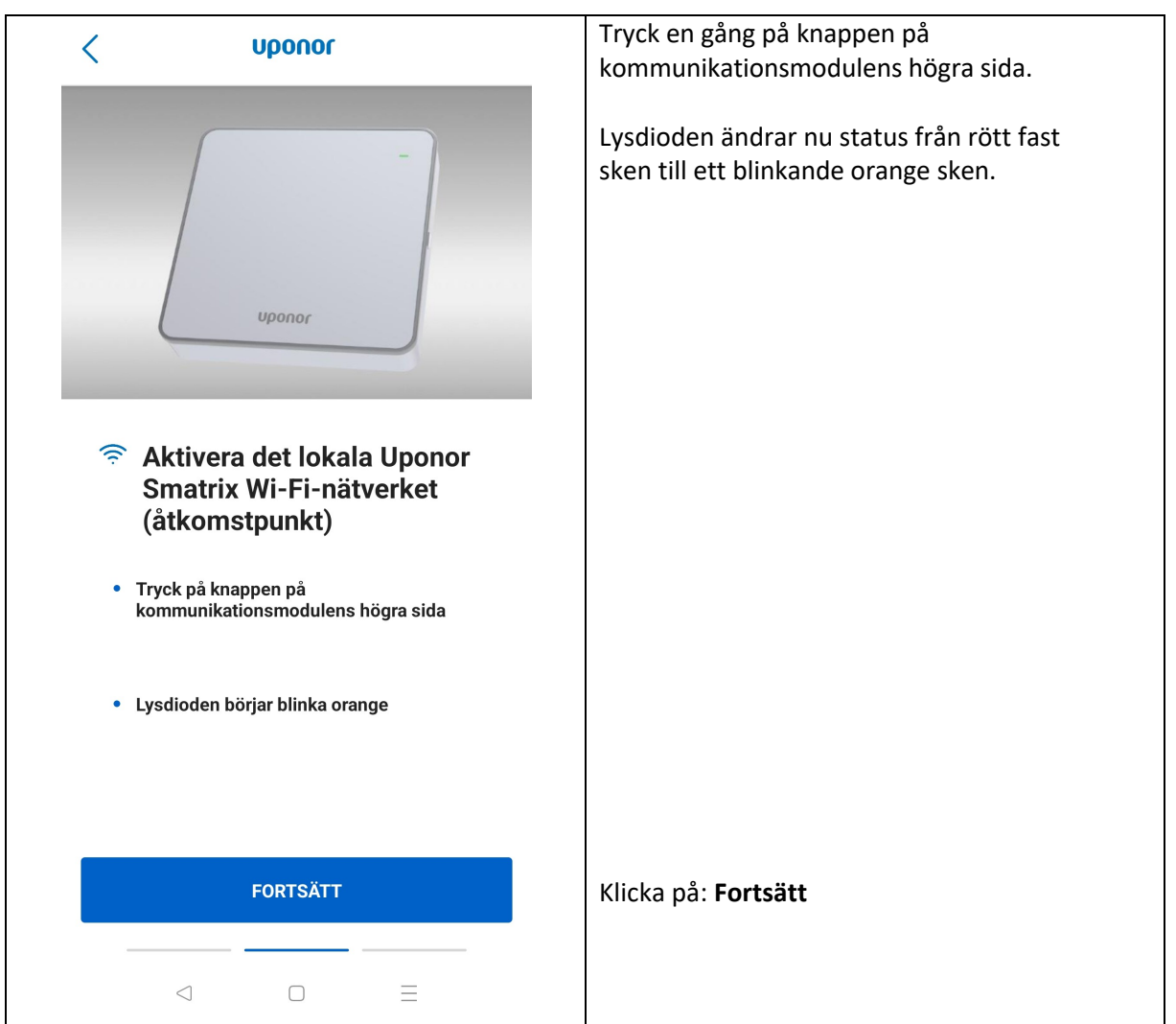

#### BILD 5

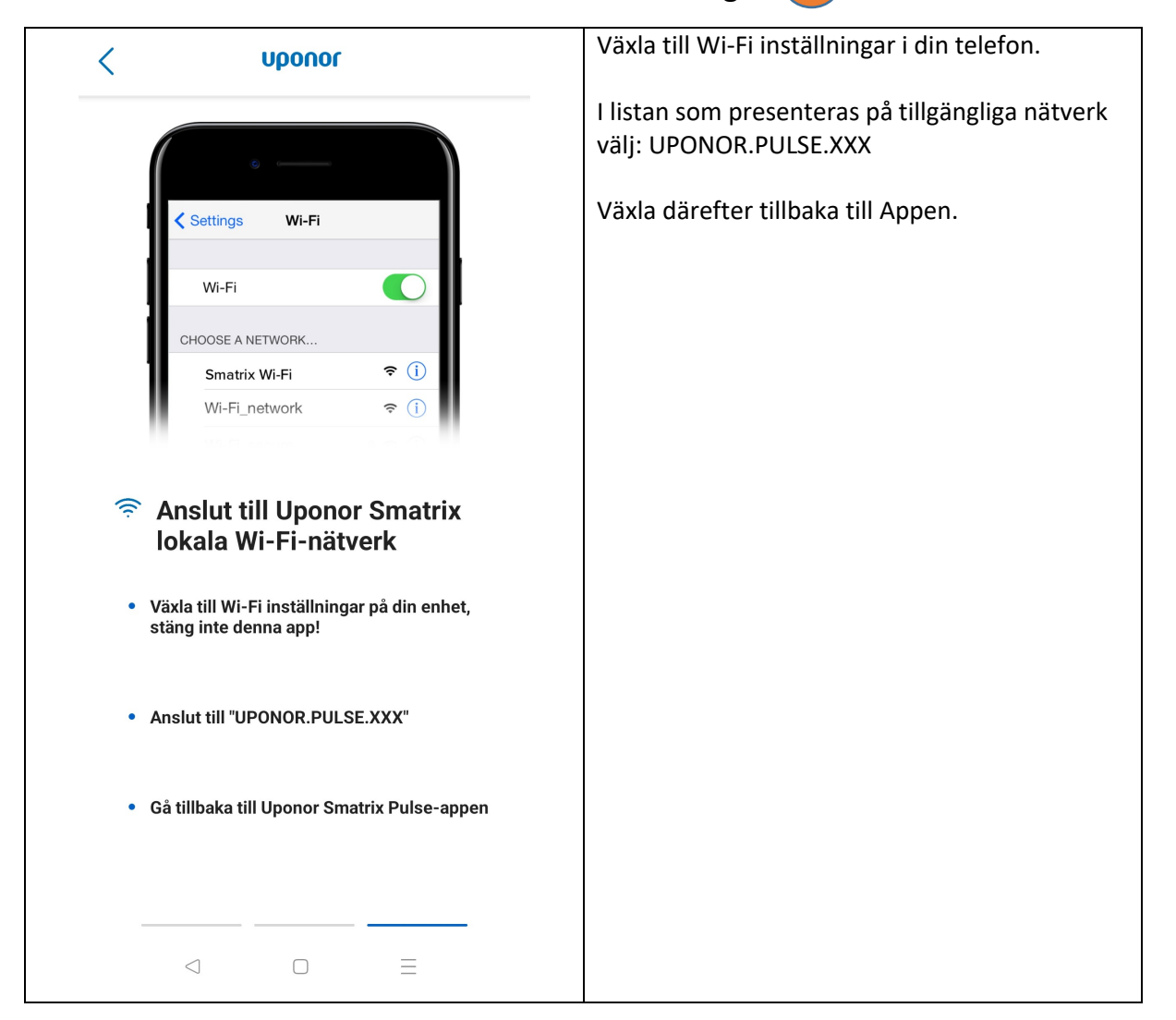

#### BILD 6

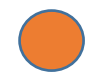

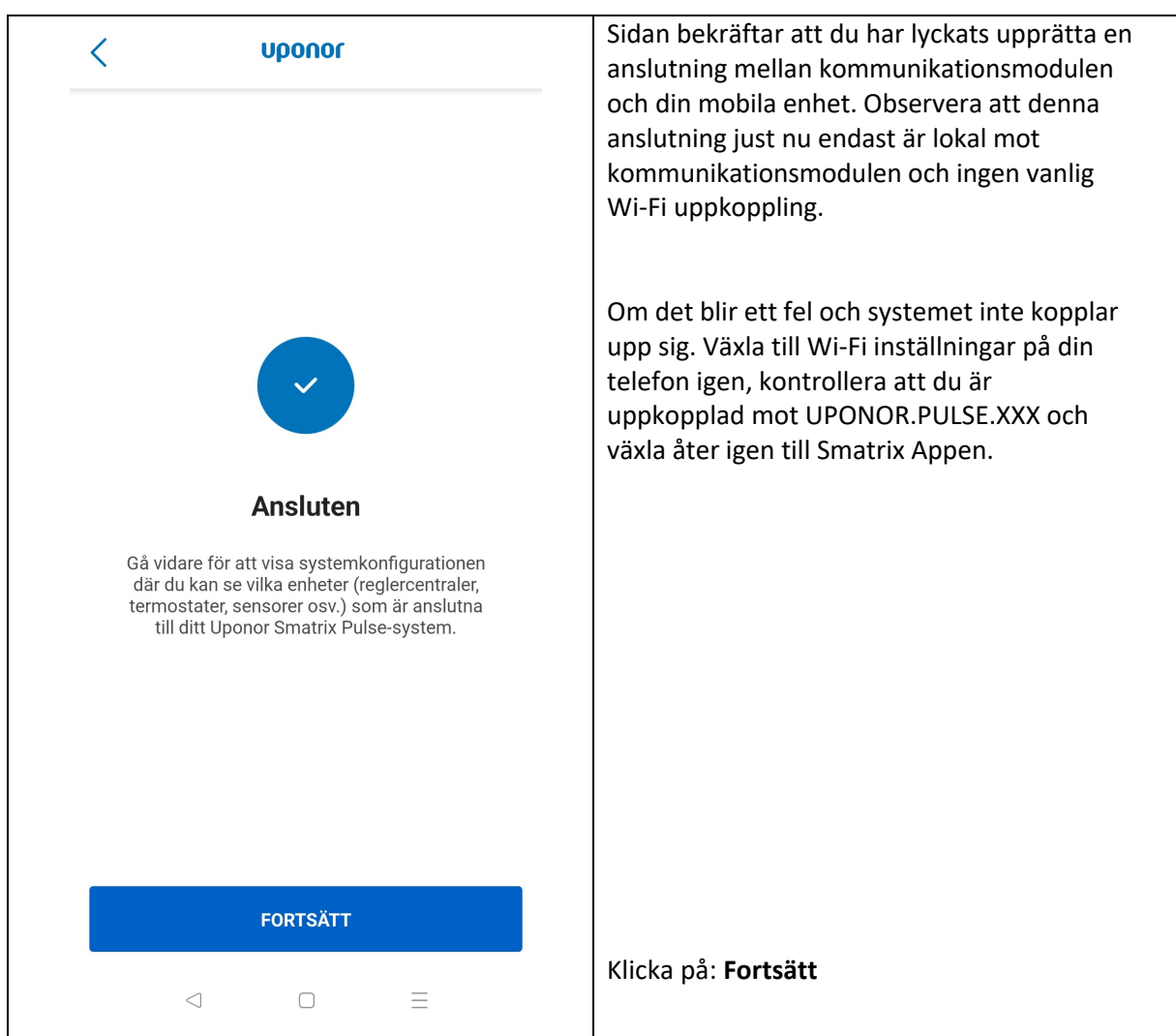

#### BILD 7

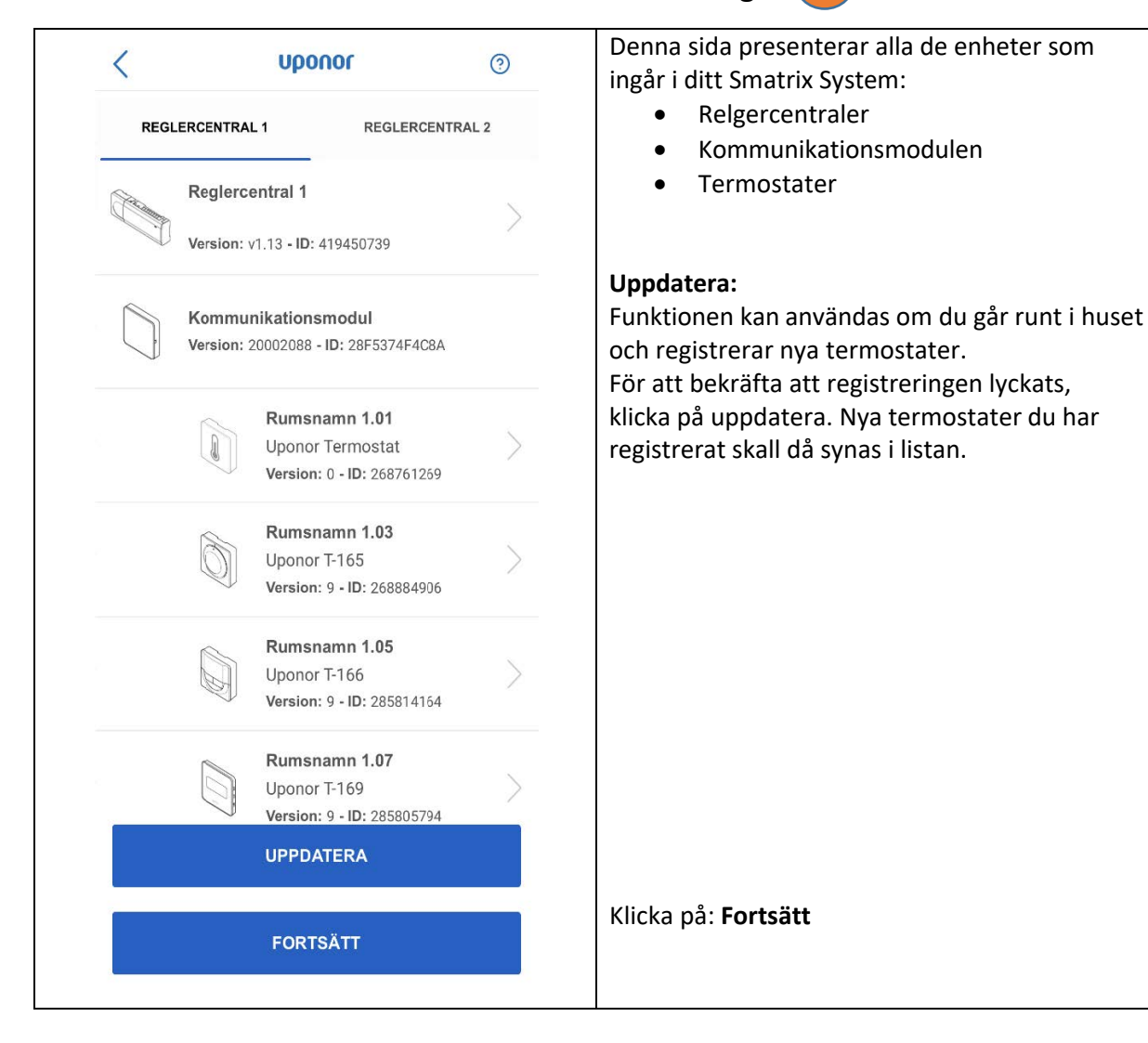

#### **BILD 8**

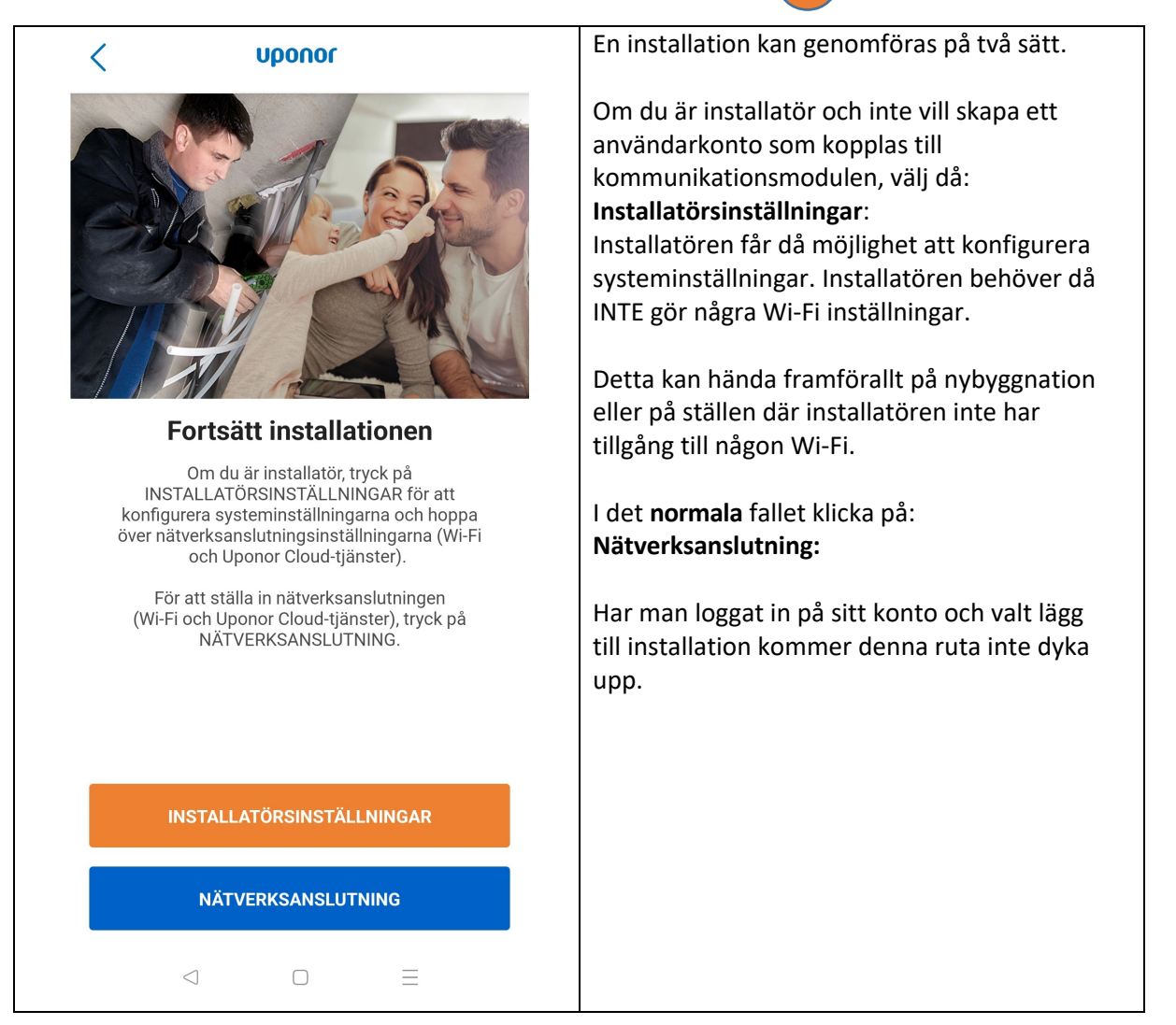

#### BILD 9

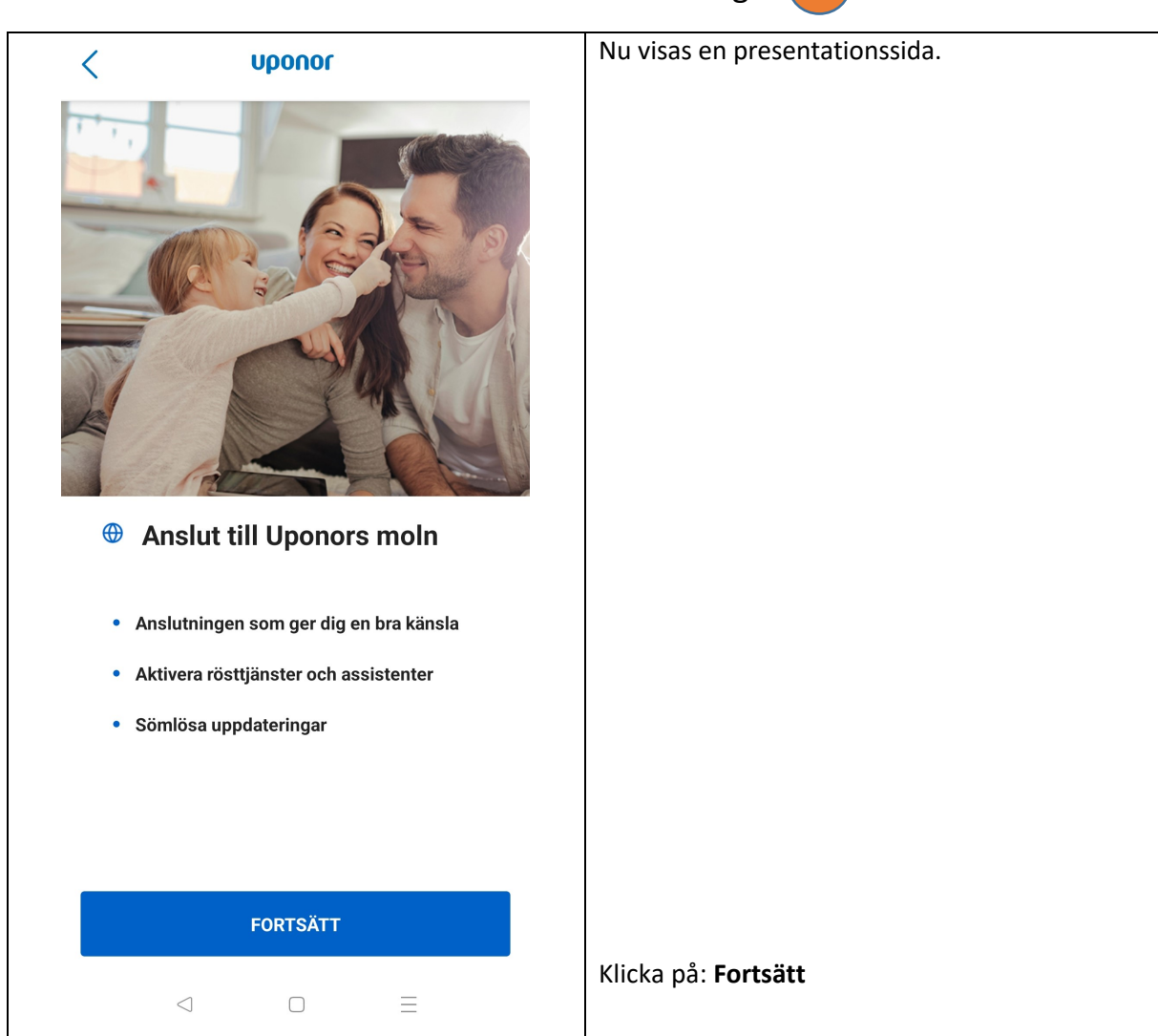

#### BILD 10

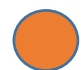

| < uponor                                                                                                    | I detta steg kommer du att koppla till<br>kommunikationsmodulen till ett Wi-fi nätverk                                                                                                    |  |
|----------------------------------------------------------------------------------------------------|----------------------------------------------------------------------------------------------------|--|
| Välj ditt Wi-Fi-nätverk                                                                                                    | alternativt direkt via nätverkskabel.                                                                                                    |  |
|                                                                                                    | Klicka på det aktuella Wi-Fi nätverket du vill<br>använda.                                                                                                    |  |
| Välj ditt Wi-fi nätverk från listan eller anslut R-208 med<br>nätverksladd direkt till routern. Om ni har Wi-Fi repeaters, gör<br>dessa strömlösa under installationsprocessen. | OBS! Om du inte hittar aktuellt Wi-Fi i listan,<br>börja med klicka på ikonen <b>Uppdatera</b> .<br>Om du fortfarande inte kan se ditt Wi-Fi i<br>listan så kan det bero på flera anledningar:                                                                                                    |  |
| TP-Link mobil                                                                                                    | <ol> <li>Kommunikationsmodulen är placerad<br/>för långt i från Wi-Fi Routern.<br/>Testa genom att kolla om din mobila<br/>enhet kan hitta aktuell Wi-Fi.<br/>OBS! När du gör detta se till att du står<br/>bredvid kommunikationsmodulen.</li> <li>Om du har ett Mesh-nätverk kan du få<br/>problem att koppla upp dig då ett Mesh-<br/>nätverk supportar både 2.4 och 5 GHz.<br/>Uponors kommunikationsmodul har<br/>endast stöd för 2.4 GHz.<br/>Aktuell lista presenterar endast Wi-Fi<br/>med 2.4 GHz. Wi-Fi med 5 Ghz<br/>presenteras inte.</li> </ol> |  |
| Har du inte tillgång till Wi-Fi?<br>Jag har anslutit via Använd<br>Ethernet-kabel (endast lokalt läge)                                                                          | Om du har kopplat din kommunikationsmodul<br>direkt till Routern via en nätverkskabel,<br>klicka då på:<br>Jag har anslutit via Ethernet-kabel                                                                                                    |  |
|                                                                                                    |                                                                                                    |  |

#### BILD 11

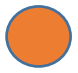

|                                                                                          | Ange ditt lösenord för aktuellt Wi-Fi nätverk. |
|------------------------------------------------------------------------------------------|------------------------------------------------|
| Wi-Fi-lösenord                                                                           |                                                |
| Ange Wi-Fi-lösenordet så att Uponor Smatrix Pulse-systemet kan<br>ansluta till nätverket |                                                |
| 🔶 TP-Link mobil                                                                          |                                                |
| ©                                                                                        |                                                |
|                                                                                          |                                                |
|                                                                                          |                                                |
|                                                                                          |                                                |
|                                                                                          |                                                |
|                                                                                          |                                                |
|                                                                                          |                                                |
|                                                                                          |                                                |
|                                                                                          |                                                |
|                                                                                          |                                                |
|                                                                                          |                                                |
|                                                                                          |                                                |
|                                                                                          |                                                |
|                                                                                          |                                                |
| FORTSÄTT                                                                                 | Klicka på: <b>Fortsätt</b>                     |
|                                                                                          |                                                |

#### BILD 12

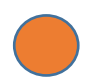

| υροποι                                                                           | I tidigare steg har du anslutit din<br>kommunikationsmodul till ditt Wi-Fi nätverk.<br>Det är nu dags att även ansluta din mobila                                                                                                    |  |
|----------------------------------------------------------------------------------|----------------------------------------------------------------------------------------------------|--|
|                                                                                  | enhet till Wi-Fi nätverket.<br>Observera att det är helt avgörande att du<br>kopplar din mobila enhet till samma Wi-Fi<br>nätverk som kommunikationsmodulen.<br>Om inte detta sker kommer det inte att kunna<br>upprättas någon kontakt mellan App och<br>kommunikationsmodul. |  |
| Anslut din telefon/surfplatta till<br>TP-Link mobil                              | Många Wi-Fi nätverk har stöd för både 2.4 och<br>5 GHz vilket kan synas i form av att du har två<br>Wi-Fi nätverk i listan som heter likadant.                                                                                                    |  |
| 1. Växla till Wi-Fi inställningarna på din enhet, stäng<br>inte denna app!       | Dock så brukar namnet avslutas med 2.4 GHz<br>och 5 GHz. Även din mobil har stöd för båda<br>men du måste välja det Wi-Fi som har 2.4 GHz.                                                                                                    |  |
| 2. Anslut till TP-Link mobil.<br>3. Gå tillbaka till Uponor Smatrix Pulse-appen. | OBS! STÄNG INTE NER APPEN!                                                                                                    |  |
|                                                                                  | Du skall växla läge från Smatrix Appen till den<br>mobila enhetens inställningar, klicka på Wi-Fi<br>och därefter välja samma Wi-Fi nätverk som<br>kommunikationsmodulen använder.<br>Växla därefter läge tillbaka till Smatrix Appen.                                         |  |
| FORTSÄTT                                                                         | Klicka därefter: <b>Fortsätt</b><br>När du klickar på fortsätt ändras Lysdioden                                                                                                    |  |
|                                                                                  | Den återgår till orange i nästa steg.                                                                                                    |  |
|                                                                                  |                                                                                                    |  |

#### BILD 13

| Uponor                                | Din anslutning har nu upprättats.                                                                                                    |  |
|---------------------------------------|----------------------------------------------------------------------------------------------------|--|
|                                       | Om du får ett felmeddelande att det inte gick att upprätta en anslutning.                                                                      |  |
|                                       | Gå ett steg tillbaka i Appen genom att klicka på<br>pilen längst upp till vänster.                                                             |  |
|                                       | <ol> <li>Säkerställ att du valt rätt Wi-Fi nätverk</li> <li>Säkerställ att du har tillräckligt stark<br/>signal till aktuellt Wi-Fi</li> </ol> |  |
| Ansluten till<br>"TP-Link mobil"      |                                                                                                    |  |
| En Internetanslutning har upprättats. |                                                                                                    |  |
|                                       |                                                                                                    |  |
|                                       |                                                                                                    |  |
| FORTSÄTT                              |                                                                                                    |  |
|                                       | Om anslutningen upprättats klicka på:<br>Fortsätt                                                                                              |  |

#### BILD 14

| uponor                                       | I föregående steg har du nu upprättat en<br>anslutning via Wi-Fi mellan                                                                                                    |
|----------------------------------------------|----------------------------------------------------------------------------------------------------|
| Skapa konto                                  | Det är nu dags att registrera ett användarkonto                                                                                                    |
| Förnamn                                      | som kopplas till ditt Smatrix System.                                                                                                    |
| Efternamn                                    | Fyll i uppgifterna enligt formuläret.<br>Det är viktigt att du anger mobilnumret till den<br>mobil du har i din närhet då registreringen i nästa<br>steg kommer att generera en valideringskod som<br>skickas via SMS. |
| E-postadress                                 | Det är också viktigt att ange en korrekt                                                                                                    |
| +46 Mobiltelefon                             | mailadress.                                                                                                    |
| Lösenord                                     | Ditt lösenord måste innehålla minst <u>10 tecken</u> .<br>Du behöver inte ange några siffror eller specifika<br>tecken.                                                                                                |
| Bekräfta lösenordet 💿                        | Klicka i båda Checkboxarna.                                                                                                    |
| Acceptera användningsvillkor och licensavtal | Klicka därefter på: Skapa Konto                                                                                                    |
| Acceptera <u>sekretesspolicy</u>             | OBS! Om du får ett felmeddelande om att det<br>inte gick att skapa ett konto kan det signalera att<br>det redan finns ett konto som är kopplat till den<br>aktuella kommunikationsmodulen.                             |
|                                              | Har man loggat in på sitt konto och valt lägg till                                                                                                    |
|                                              | Installation kommer denna ruta inte dyka upp.                                                                                                    |

#### BILD 15

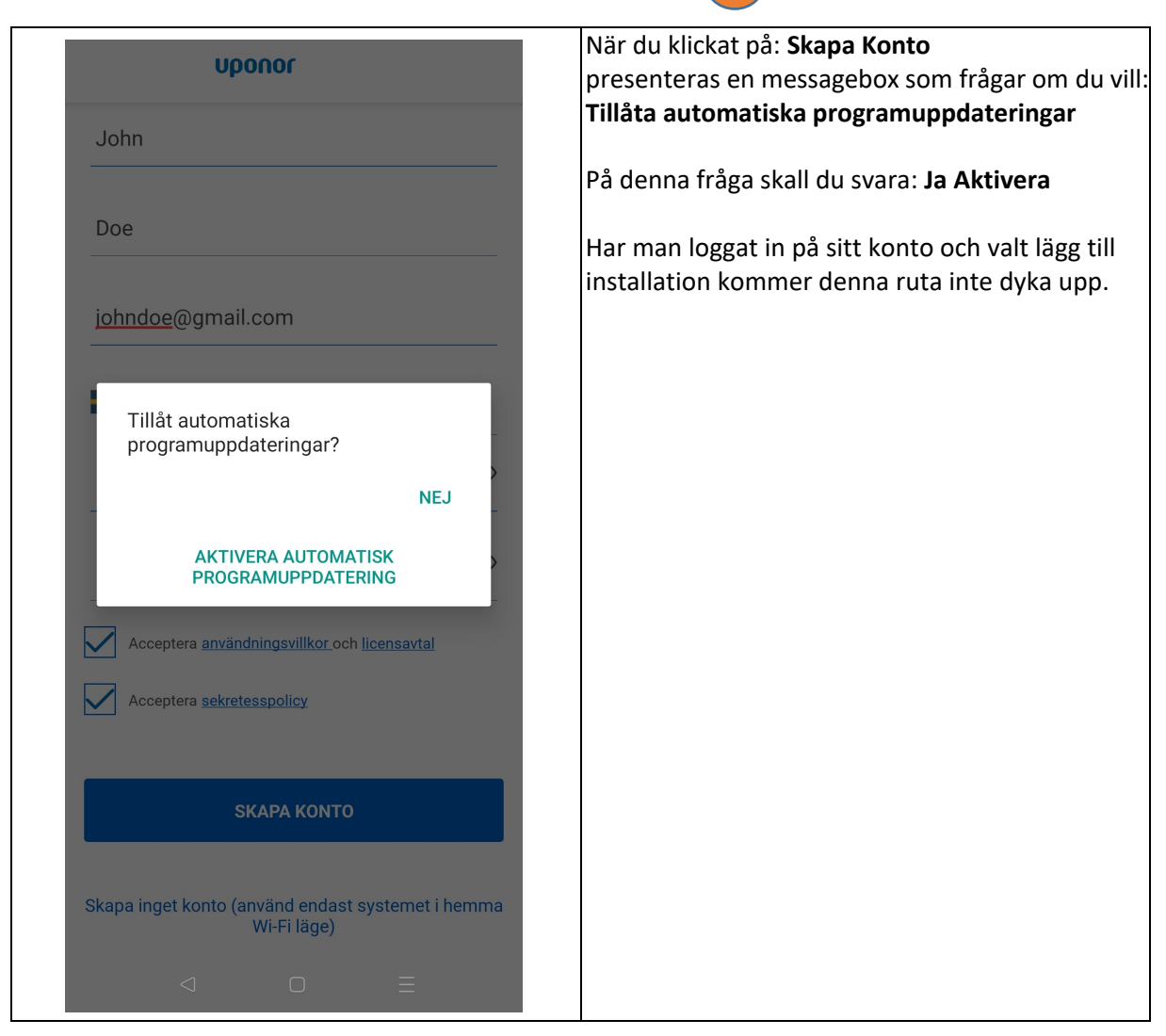

#### BILD 16

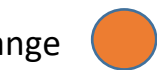

| Messages · Phyn · nu 🏦                                               | I detta steg ombeds man att ange en                                                                                                    |
|----------------------------------------------------------------------|----------------------------------------------------------------------------------------------------|
| Your confirmation code: 425108                                       | valideringskod.                                                                                                    |
| Kopiera 425108 Markera som läst                                      | Denna kod kommer inom någon sekund via SMS.                                                                                                    |
| Ange den sexsiffriga kod som skickades till<br>+46070 <b>xxxxxxx</b> | Skriv in koden i fönstret.                                                                                                    |
|                                                                      | Om man får ett felmeddelande om att det var<br>en felaktig kod, slå in den på nytt. Om man har<br>gjort det tre gånger och det fortfarande inte går<br>behöver installationen göras om från ruta ett. |
| Skicka om kod eller Ändra nummer                                     | Om allting går rätt till presenteras det snurrande<br>Uponor-hjulet under ett antal sekunder för att<br>sedan presentera nästa bild.                                                                  |
|                                                                      | Har man loggat in på sitt konto och valt lägg till<br>installation kommer denna ruta inte dyka upp.                                                                                                   |
|                                                                      |                                                                                                    |
|                                                                      |                                                                                                    |
|                                                                      |                                                                                                    |
|                                                                      |                                                                                                    |
|                                                                      |                                                                                                    |

#### BILD 17

| uponor                                                                         | I detta steg så namnger du vad din installation skall heta i Appen.                                                |
|--------------------------------------------------------------------------------|----------------------------------------------------------------------------------------------------|
| Lägg till en ny installation<br>Vänligen lämna information om din installation | Genom att ange vilken stad installationen<br>befinner sig i kan användaren i appen se vädret<br>för aktuell plats. |
| Hem<br>Sweden                                                                  | OBS! Orten maste finnas sokbar på t.ex. SMHI.                                                                      |
| Västerås                                                                       |                                                                                                    |
|                                                                                |                                                                                                    |
|                                                                                |                                                                                                    |
|                                                                                |                                                                                                    |
| SLUTFÖR INSTALLATIONEN                                                         | Klicka nå: Slutför Installationen                                                                                  |
|                                                                                |                                                                                                    |

#### BILD 18

| <br>≡                                                                                                    | Upor        | nor                                                                                   | Som ett sista steg i installationsguiden ombeds<br>användaren att ange om han/hon vill tillåta                                                                                                    |
|----------------------------------------------------------------------------------------------------|-------------|---------------------------------------------------------------------------------------|----------------------------------------------------------------------------------------------------|
|                                                                                                    |             |                                                                                       | Uponor Smatrix Pulse att skicka notiser.<br>Användare rekommenderas att tillåta detta.<br>Exempel på notis kan vara om det har kommit<br>en ny version av Appen.<br>Systemet kan även be om att få installera en<br>ny programvara om den känner av att<br>installerad programvara är äldre än vad som<br>finns. |
| "Uponor Smatrix Pulse" vill<br>skicka notiser till dig<br>Notiser är t.ex. påminnelser, ljud och<br>symbolbrickor. Dessa kan ställas in i<br>Inställningar. |             | rix Pulse" vill<br>ser till dig<br>innelser, ljud och<br>sa kan ställas in i<br>ngar. |                                                                                                    |
|                                                                                                    | Tillåt inte | Tillåt                                                                                | Installationen är nu klar.                                                                                                    |